## 1 VOR der Einspielung des Ferienkalenders bitte etwaige vorjährige Feriendaten löschen (nicht notwendig, wenn bei Neuanlage "Neues Schuljahr" "Ferien löschen" angeklickt wurde.

a. Alle Eintragungen in der Ferientabelle mit der "Entf"-Taste löschen und mit dem Button "Übernahme" bestätigen - dadurch schließt sich der Ferienkalender

b. zur Überprüfung den Kalender über "Ferien" noch einmal öffnen, um sicher zugehen, dass alle Daten gelöscht wurden und ein gänzlich grüner Kalender vorliegt

## 2. EINSPIELUNG des Kalenders

a. im Hauptprogramm (nicht in der Supplierplanung!): Datei  $\rightarrow$  Import/Export  $\rightarrow$  Import TXT Datei (CSV, DIF) anklicken  $\rightarrow$  Ferien

| Neu                     | Kategorie                   | Schnittstellen                                                                   |  |  |  |
|-------------------------|-----------------------------|----------------------------------------------------------------------------------|--|--|--|
| Öffnen                  |                             | Klassen                                                                          |  |  |  |
| letzt geöffnet          | Untis                       | Export/Import Klassen im DIF-Dateiformat                                         |  |  |  |
| in ground               | Export TXT Datei (CSV, DIF) | Lehrer<br>Evont //evont / ehror in DIE Date/format                               |  |  |  |
| Schließen               | Import TVI Datei (CEV, DIE) | C Räume                                                                          |  |  |  |
| aten speichern          | import (X) Date (CSV, Dir)  | Export/Import Räume im DIF-Dateiformat                                           |  |  |  |
| Speichern <u>u</u> nter | Länderspezifisch            | Fächer<br>Exect/Import Eacher im DIE Dateiformat                                 |  |  |  |
| Login                   | Österreich                  | Ch Studenten                                                                     |  |  |  |
| Logout                  |                             | Export/Import Daten der Studenten im DIF-Dateiformat                             |  |  |  |
| In Datenbank speichern  |                             |                                                                                  |  |  |  |
| Neues Schuljahr         | Bahrain                     | Unterricht     Export/import Unterricht im DIF-Dateiformat                       |  |  |  |
| ort/Export              | Belgien                     | Studentenzahlen                                                                  |  |  |  |
| Druck                   | Brasilien                   | Kurswahl der Studenten<br>Front/Import Kurswahl der Studenten im DIF-Dateiformat |  |  |  |
| Seitenansicht           | Chile                       | Klausuren                                                                        |  |  |  |
| Pruckar Einstellung     |                             | Export/Import Daten der Klausuren im DIF-Dateiformat                             |  |  |  |
| Sector constanting      | Deutschland                 |                                                                                  |  |  |  |
| EXCENDING               | Dänemark                    | Abtellungen                                                                      |  |  |  |
| sfunktionen             |                             | Export/Import Abteilungen im DIF-Dateiformat                                     |  |  |  |
|                         | Finniand                    | Import Lehrbefähigungen (für Lehrer) im DIF-Dateiformat                          |  |  |  |
| ommen                   | Frankreich                  | Stundentafel                                                                     |  |  |  |
| Intis beenden           |                             | Zeitwünsche der Elemente                                                         |  |  |  |
|                         | Grobbritannien              | Export/Import Zeitwünsche der Elemente im DIF-Dateiformi                         |  |  |  |

b. Komma anklicken und bei Textbegrenzung "belassen und OK klicken

| Import DIF-Datei Ferien           | ×                                   |
|-----------------------------------|-------------------------------------|
| Trennzeichen zwischen de          | n Feldem<br>Leerzeichen<br>anderes: |
| Textbegrenzung Encoding: UTF-8 Ok | Abbrechen                           |

c. die Textdatei FerienBgld2024\_25.txt im Speicherordner auswählen und öffnen

## d. Kontrolle über Dateneingabe $\rightarrow$ Ferien

| Name    | Langname            | Von        | Bis        | Woche danach (A,B,) |
|---------|---------------------|------------|------------|---------------------|
| 26.10.  | Nationalfeiertag    | 26.10.2024 | 26.10.2024 |                     |
| 27.10.  | Herbstferien        | 27.10.2024 | 27.10.2024 |                     |
| 28.10.  | Herbstferien        | 28.10.2024 | 28.10.2024 |                     |
| 29.10.  | Herbstferien        | 29.10.2024 | 29.10.2024 |                     |
| 30.10.  | Herbstferien        | 30.10.2024 | 30.10.2024 |                     |
| 31.10.  | Herbstferien        | 31.10.2024 | 31.10.2024 |                     |
| 1.11.   | Allerheiligen       | 01.11.2024 | 01.11.2024 |                     |
| 2.11.   | Allerseelen         | 02.11.2024 | 02.11.2024 |                     |
| 11.11.  | Martini             | 11.11.2024 | 11.11.2024 |                     |
| Ferien1 | Weihnachtsferien    | 24.12.2024 | 06.01.2025 |                     |
| Ferien2 | Semesterferien      | 10.02.2025 | 14.02.2025 |                     |
| Ferien3 | Osterferien         | 14.04.2025 | 21.04.2025 |                     |
| 1.5     | 1. Mai              | 01.05.2025 | 01.05.2025 |                     |
| 29.5.   | Christi Himmelfahrt | 29.05.2025 | 29.05.2025 |                     |
| SAT1    | 30.5.2025           | 30.05.2025 | 30.05.2025 |                     |
| 9.6.    | Pfingstmontag       | 09.06.2025 | 09.06.2025 |                     |
| 19.6.   | Fronleichnam        | 19.06.2025 | 19.06.2025 |                     |
| SAT2    | 20.6.2025           | 20.06.2025 | 20.06.2025 |                     |

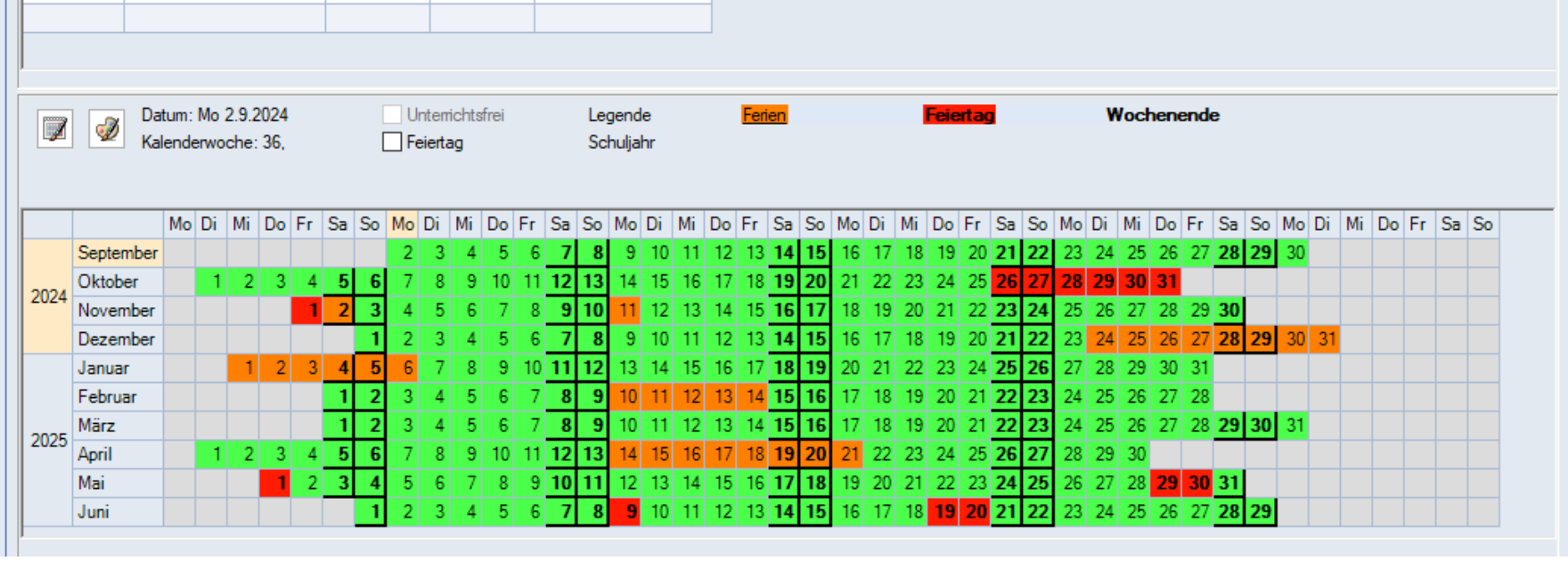

e. Nach dem Eintrag zusätzlicher Tage unbedingt mit Übernahme bestätigen.